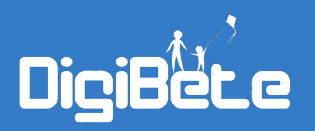

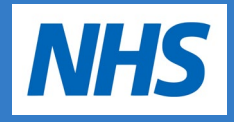

## **ReachDeck Help Guide**

## Using the ReachDeck function to translate written resources into different languages.

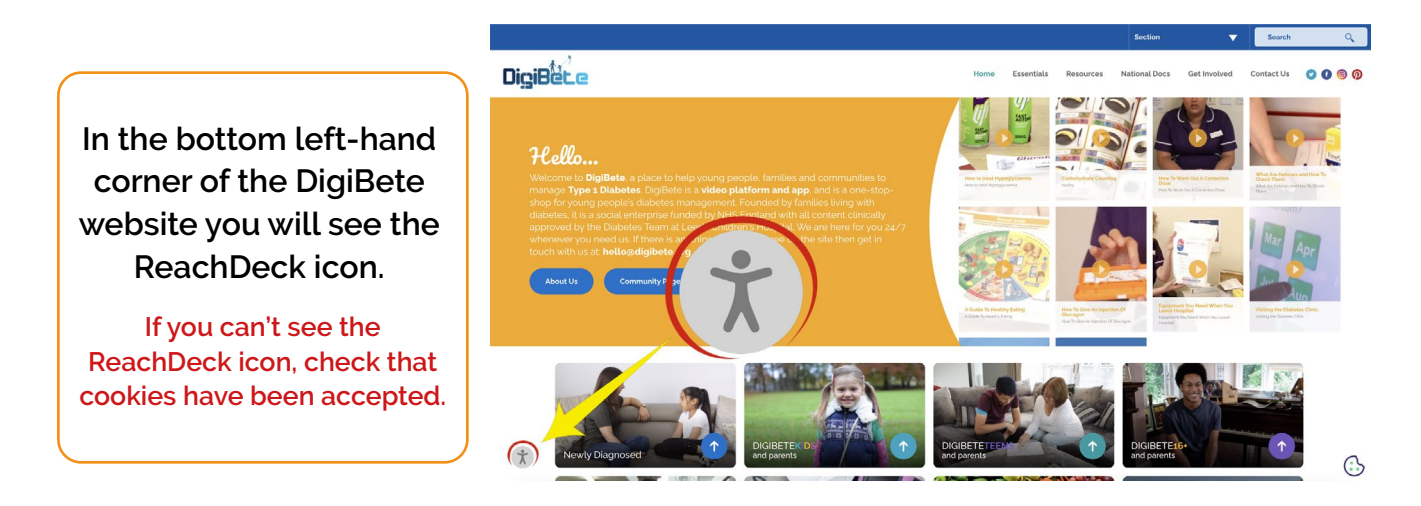

Click on the icon and the following toolbar will appear at the top of the screen.

If you click on the ? icon in the toolbar you can see a menu of what each of the icons on the toolbar means – see below.

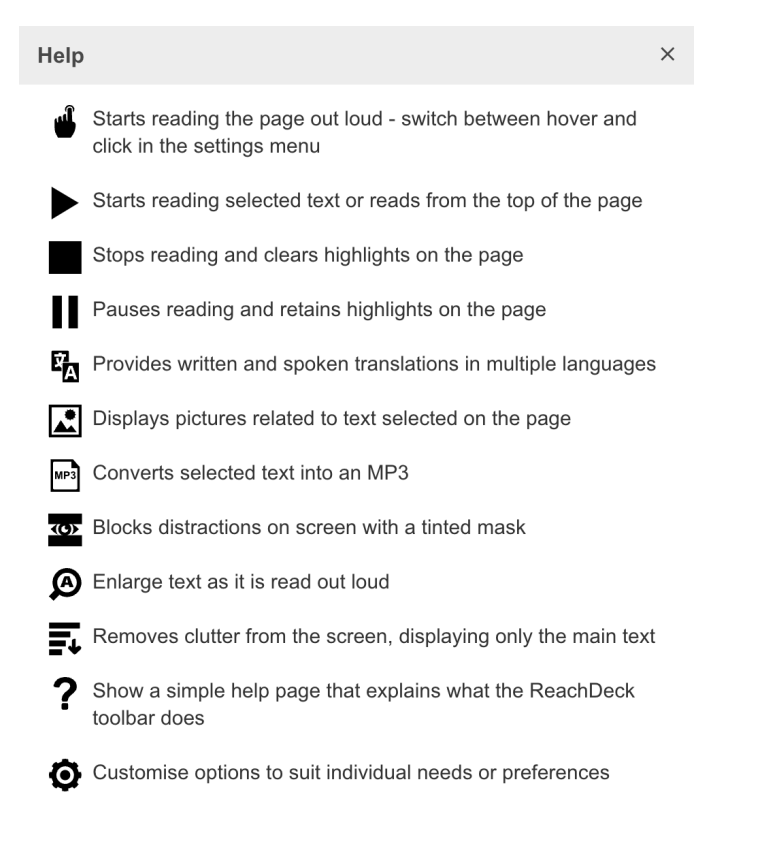

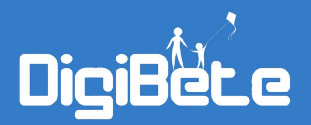

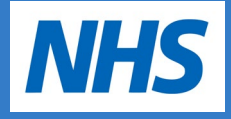

To see the DigiBete written resources in other languages you need to click on the following icon from the ReachDeck Toolbar which "provides written and spoken translations in multiple languages".

Image: Degree being and the property degree being and the contract this provide by families and communities for shore for your and app, and is a one-storpole diabetes management. Founded by MR tended by MR tended by

Once you have clicked on the 'translate' icon you can then select which language you need from the drop-down menu. There are 99 languages to choose from!

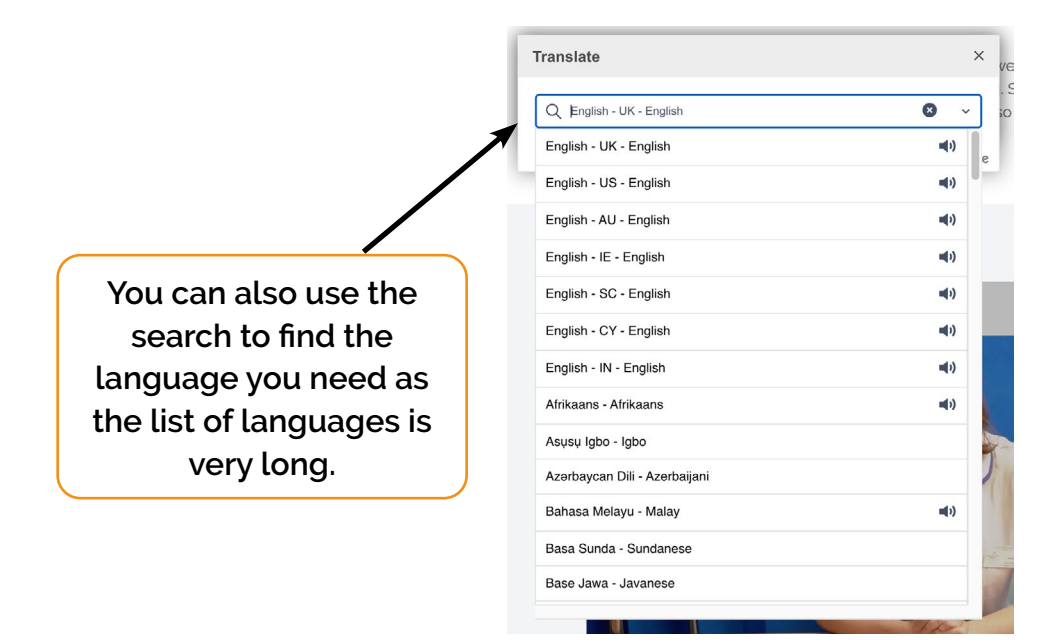

Once you have selected the language you can then choose the resources you would like to see, and the text will be interpreted for you. The PDF documents will open in a new tab.

## You may need to refresh the page for the text to translate. You may also need to refresh when navigating to a new page.

To return to English, you will need to go click on the 'translate' icon again and select English from the language choice menu, then click on the blue cross on the ReachDeck toolbar to close the ReachDeck function.

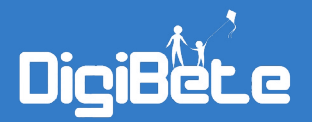

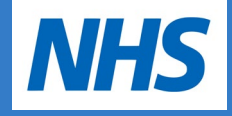

A helpful resource on the website that will help families who speak little or no English is the **Living with Diabetes Workbook**, you will find this under the Resources Section.

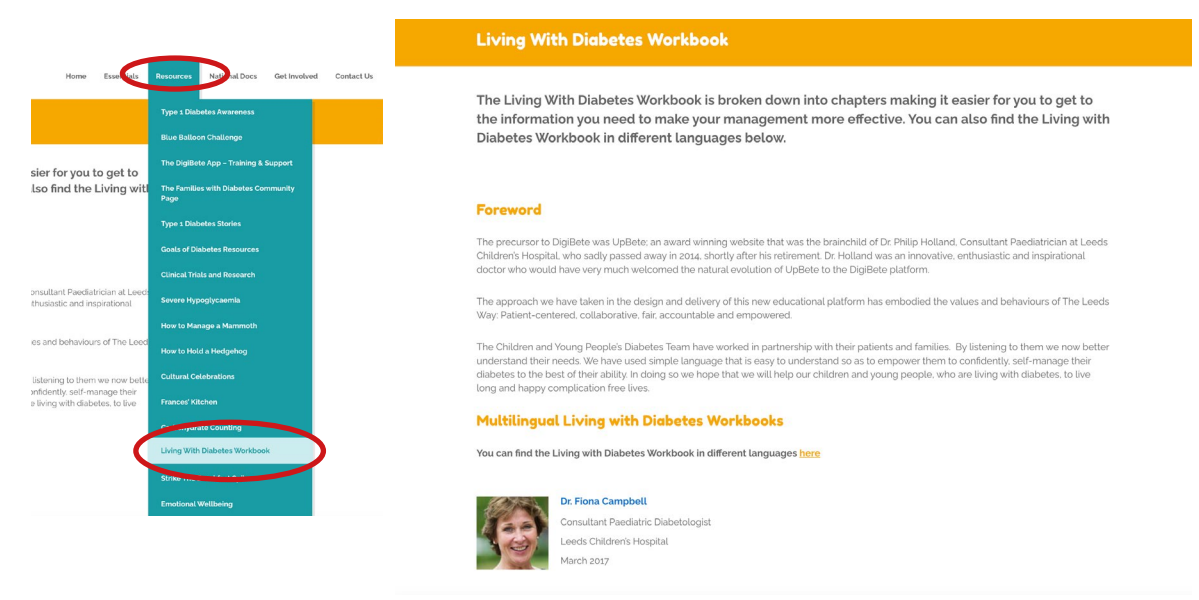

The entire workbook has been translated into several different languages and you can access them by following the link on the page (shown below). If you can't access your chosen language you can use ReachDeck to translate the separate chapters.

|   | Living With Diabetes Workbook                                                                                                    |      |
|---|----------------------------------------------------------------------------------------------------|------|
|   | The Living With Diabetes Workbook is broken down into chapters making it easier for you to get to<br>the information you need to make your management more effective. You can also find the Living with<br>Diabetes Workbook in different languages below.                                                                                                    |      |
|   | Foreword                                                                                                    |      |
|   | The precursor to DigiBete was UpBete; an award winning website that was the brainchild of Dr. Philip Holland. Consultant Paediatrician at Leeds<br>Children's Hospital, who sadly passed away in 2014, shortly after his retirement. Dr. Holland was an innovative, enthusiastic and inspirational<br>doctor who would have very much welcomed the natural evolution of UpBete to the DigiBete platform.                                                                             |      |
|   | The approach we have taken in the design and delivery of this new educational platform has embodied the values and behaviours of The Leeds<br>Way: Patient-centered, collaborative: fair, accountable and empowered.                                                                                                    |      |
|   | The Children and Young People's Diabetes Team have worked in partnership with their patients and families. By listening to them we now better<br>understand their needs. We have used simple language that is easy to understand so as to empower them to confidently, self-manage their<br>diabetes to the best of their ability. In doing so we hope that we will help our children and young people, who are living with diabetes. to live<br>long and hope use new revenue voce. |      |
| 1 | Multilingual Living with Diabates Workbooks                                                                                                    |      |
| 5 | You can find the Living with Diabetes Workbook in different languages here                                                                                                    |      |
|   | Dr. Fiona Campbell<br>Crissultant Paediatric Diabetologist<br>Leeds Children's Hospital<br>March 2017                                                                                                    |      |
|   | materix 6047                                                                                                    | (:)> |